The Ohio Department of Health has implemented changes to the NAR so that a search result more clearly shows that the name search doesn't appear on the registry and shows the date of the search. The link and steps for running a check on the NAR follows:

1. Go to

https://link.zixcentral.com/u/520e0bee/qNq2Oi6d6xGZK8PKhnsoMg?u=https%3A%2F%2Fnurseai deregistry.odh.ohio.gov%2FPublic%2FPublicNurseAideSearch.

- 2. Enter last name, first name, and last 4 digits of the SSN
- 3. Click Search.
- 4. Click Continue on the Special Note.
- 5. Receive your result.
- 6. On the google browser, click the vertical ellipsis on the upper right hand side of the window and choose print from the dropdown list.
- 7. From the print menu, choose "Save as PDF" in the print destination dropdown list.
- 8. Save the PDF document. This document will display the date in the header.
- 9. Open the PDF document and send it to a printer if a hard copy is needed.

For individuals who are not an STNA, you will now receive a message that clearly states "there are no records matching your search." At this point, you can print the results and the printout will include the date of the search printed in the header. For example, using the Google browser, you would click the vertical ellipsis on the upper left-hand side of the window and choose print from the dropdown list. From the print menu, you can print to a printer or print to pdf.

| Ohio Depa                                                                                                    | rtment                                                                                                  | Nurse<br>Aide             |  |
|----------------------------------------------------------------------------------------------------|----------------------------------------------------------------------------------------------------|---------------------------|--|
|                                                                                                    | aith                                                                                                    | Registr                   |  |
| Home (https://odh.ohio.gov/wps/portal/go                                                                                                    | ov/odh/know-our-programs/nurse-aide-registry/nurseaideregistry)                                         |                           |  |
|                                                                                                    | Base Nurse Aide Search                                                                                  |                           |  |
| Nurse Aide Search                                                                                                    |                                                                                                    |                           |  |
| Search by Registry Number                                                                                                    | There are no records matching your search.                                                              |                           |  |
| Barriero Marchar                                                                                                    |                                                                                                    |                           |  |
| Registry Number                                                                                                    | 1                                                                                                    |                           |  |
|                                                                                                    | Ok                                                                                                    |                           |  |
| * The Registry Number search option                                                                                                    | requires <mark>the full registry number to be entered. The search result will return an exa</mark> ct m | atch.                     |  |
|                                                                                                    |                                                                                                    |                           |  |
|                                                                                                    | OR                                                                                                    |                           |  |
| Search by Last Name AND First Nam                                                                                                    | ne or last 4 digits of the SSN                                                                          |                           |  |
| search and an and a search and a search and a search and a search and a search and a search a search a |                                                                                                    |                           |  |
| Lar Name                                                                                                    |                                                                                                    |                           |  |
| Last Name                                                                                                    |                                                                                                    |                           |  |
| Last Name<br>Doe<br>First Name                                                                                                    |                                                                                                    |                           |  |
| Last Name<br>Doe<br>First Name<br>John                                                                                                    |                                                                                                    |                           |  |
| Last Name<br>Doe<br>First Name<br>John<br>SSN (Last 4 Digits)                                                                                                    |                                                                                                    |                           |  |
| Last Name<br>Doe<br>First Name<br>John<br>SSN (Last 4 Digits)<br>1234                                                                                                    |                                                                                                    |                           |  |
| Last Name<br>Doe<br>First Name<br>John<br>SSN (Last 4 Digits)<br>1234                                                                                                    |                                                                                                    |                           |  |
| Last Name Doe First Name John SSN (Last 4 Digits) 1234 * The Last Name and First Name or S3 for the values entered.                                                                                                    | IN search option allows for partial search values to be entered. The search results will n              | etum the closest matches  |  |
| Last Name<br>Doe<br>First Name<br>John<br>SSN (Last 4 Digits)<br>1234<br>* The Last Name and First Name or SS<br>for the values entered.                                                                                                    | IN search option allows for partial search values to be entered. The search results will n<br>Search    | eturn the closest matches |  |
| Last Name<br>Doe<br>First Name<br>John<br>SSN (Last 4 Digits)<br>1234<br>* The Last Name and First Name or SS<br>for the values entered.                                                                                                    | IN search option allows for partial search values to be entered. The search results will n<br>Search    | etum the closest matches  |  |